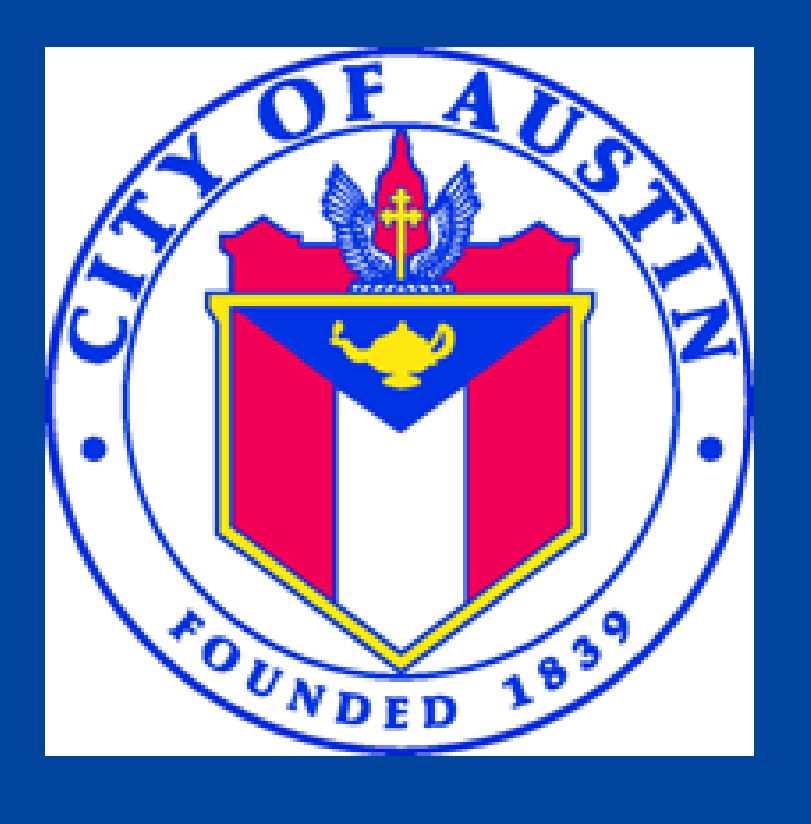

# Public health focuses on protecting the entire community by preventing disease and promoting healthy behaviors.

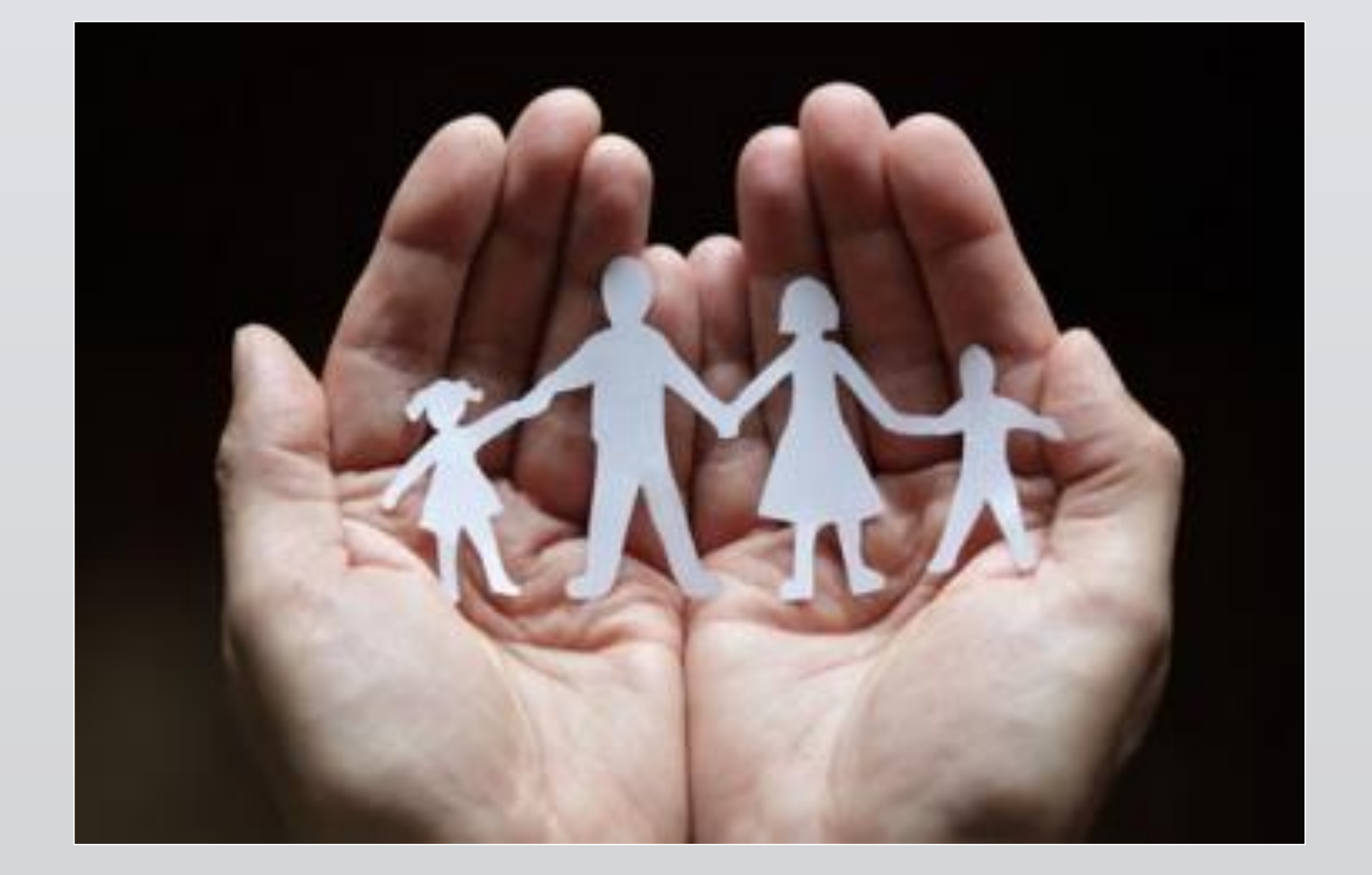

Since 1900, the average life expectancy for Americans has increased by about 30 years. Of those, 25 years is due to advances in public health.

# Austin/Travis County Health and Human Services Department This is Public Health

# Free or Low-Cost Public Health Programs & Services

### **Disease Prevention**

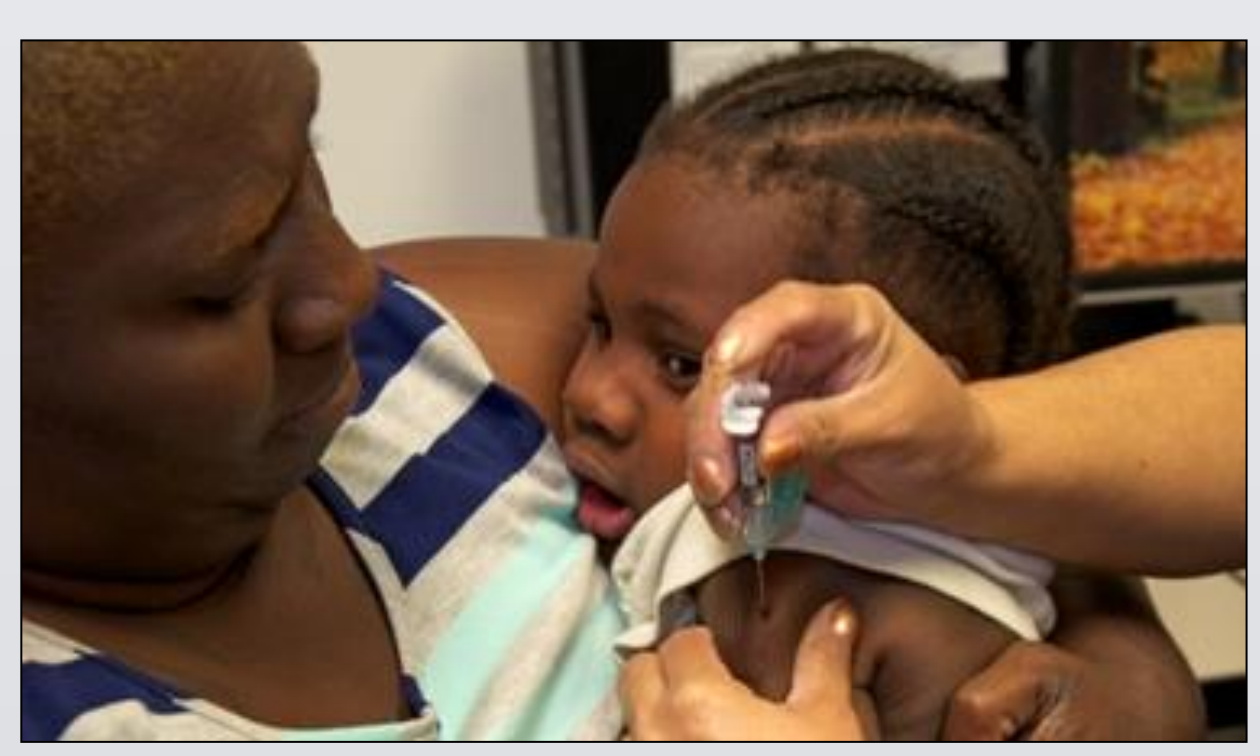

- Vaccinations
- Tracking disease outbreaks
- Preventing HIV/STDs
- Health alerts
- TB Clinic

#### Environmental Protection

- Restaurant inspections
- Rodent & pest control

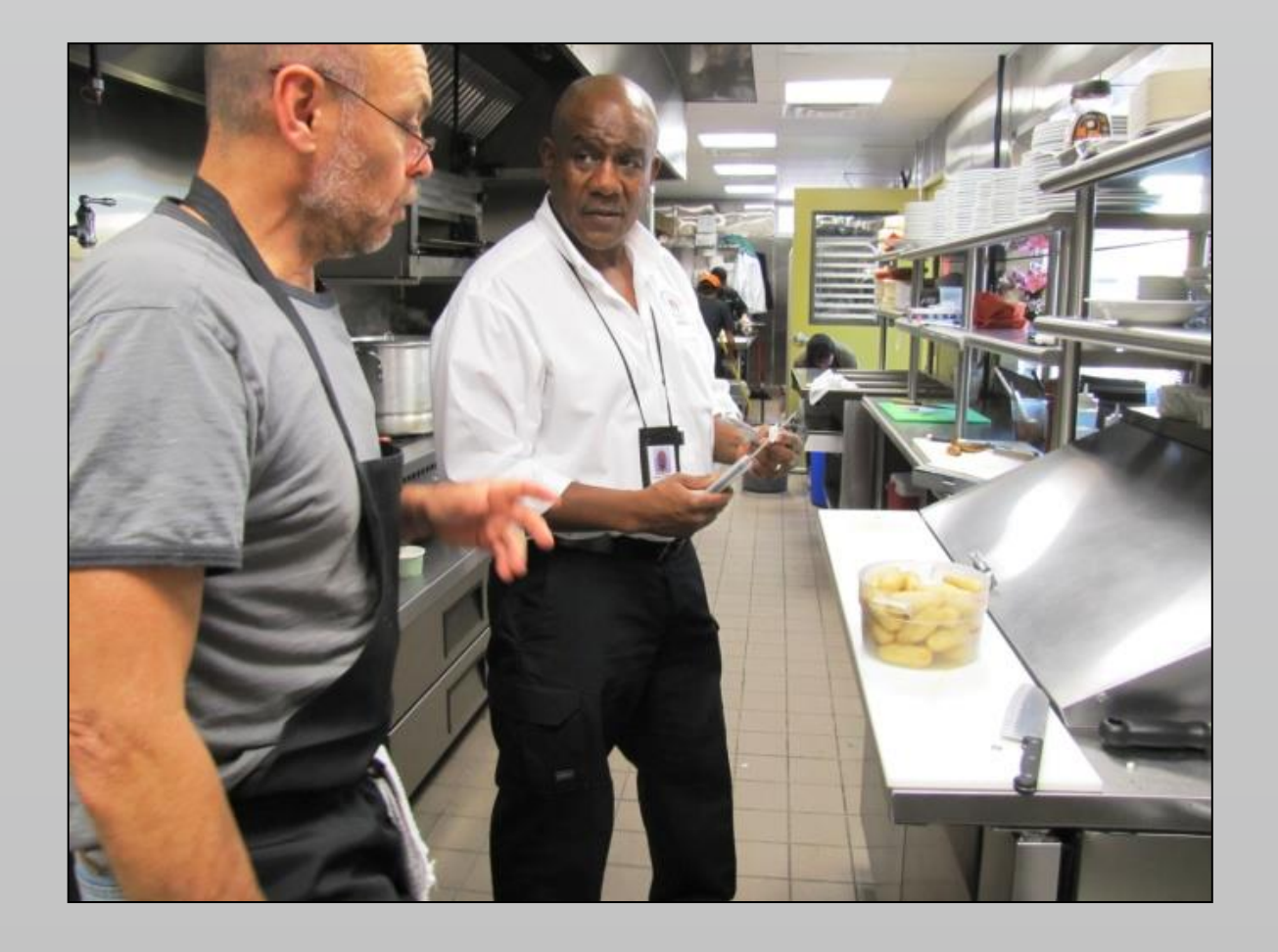

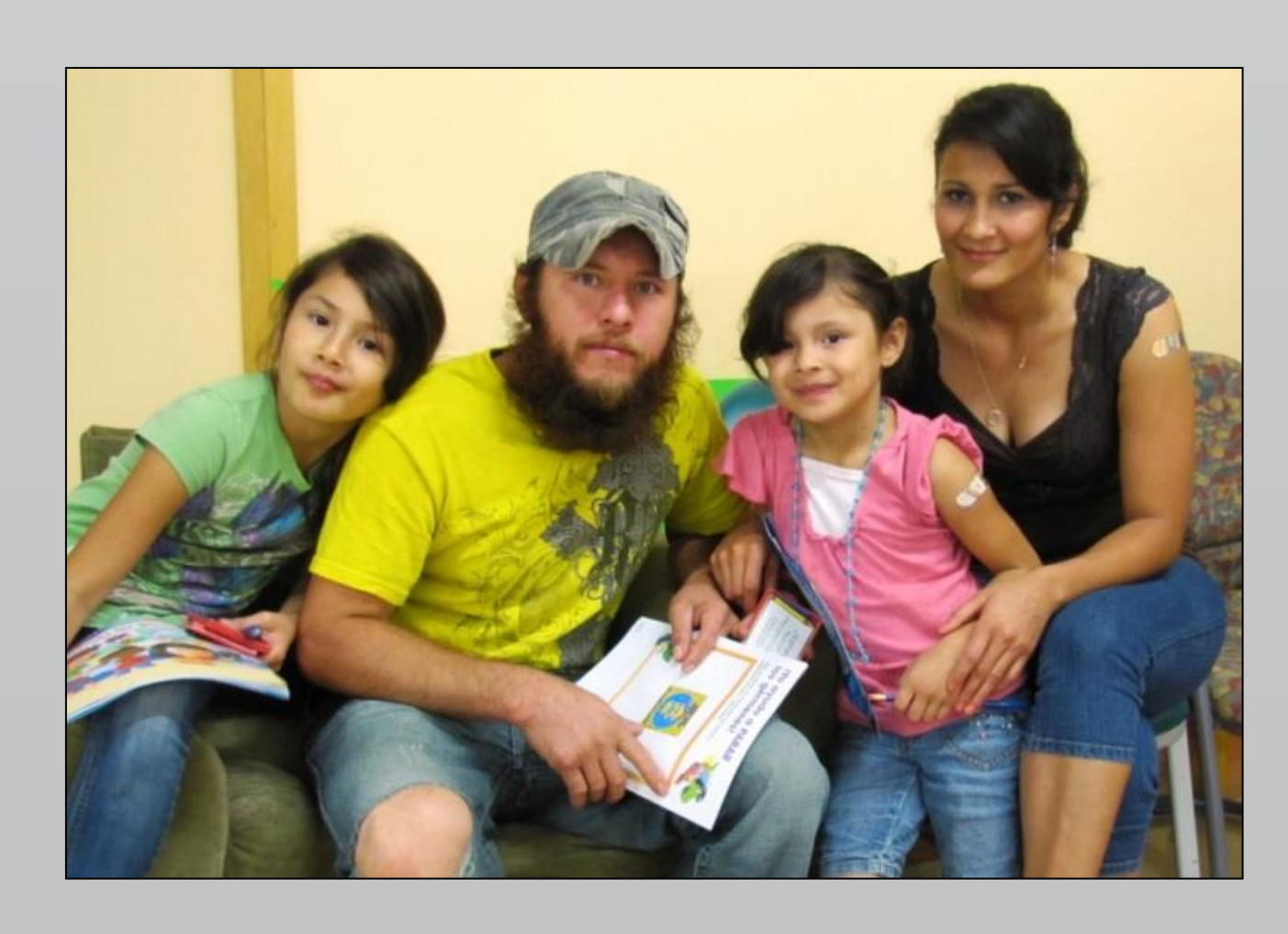

Health Promotion

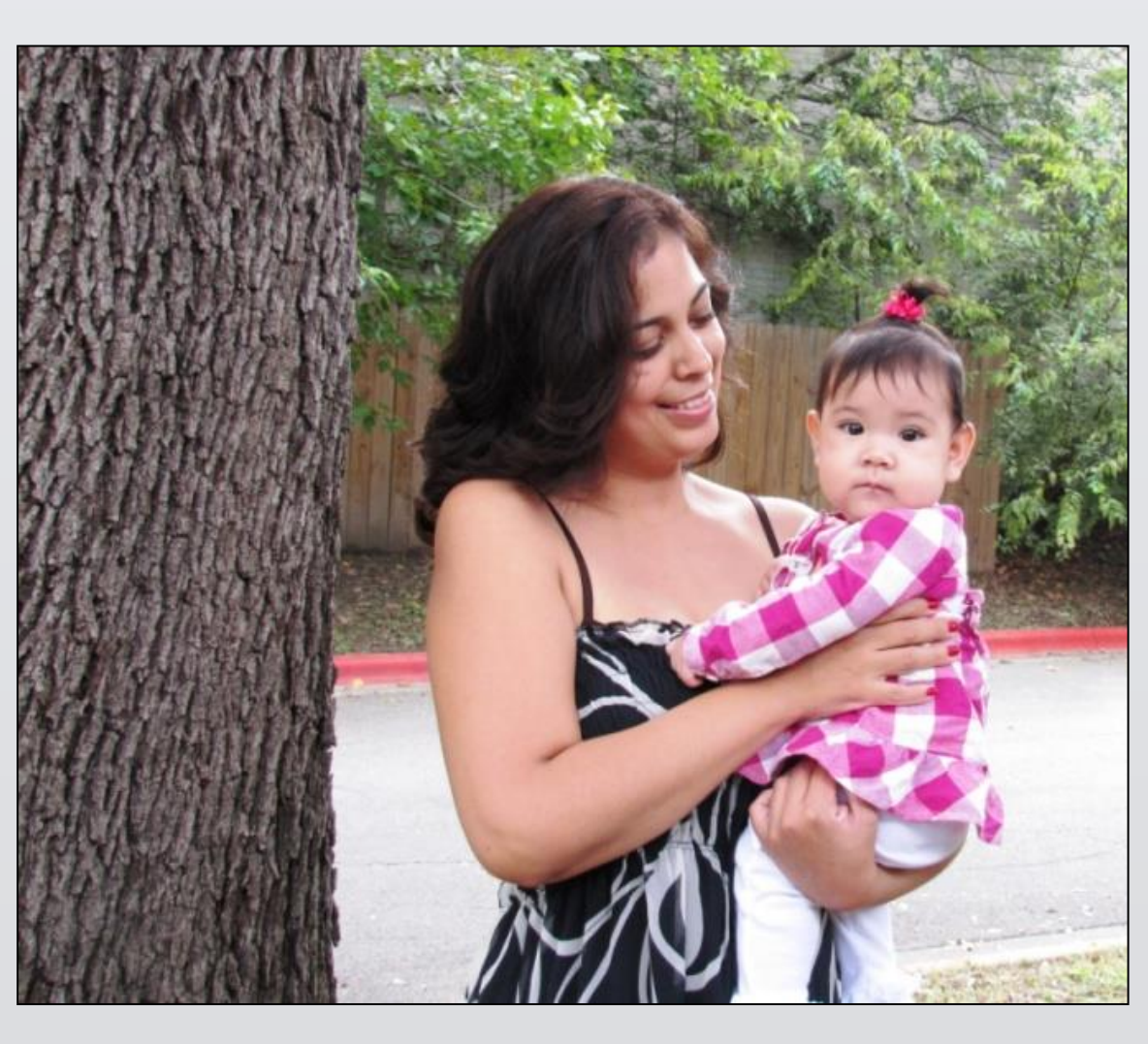

WIC (Women, Infants, and Children Program)
Health screenings
Nutrition and fitness
Adolescent health
Youth development
Injury prevention
Tobacco cessation

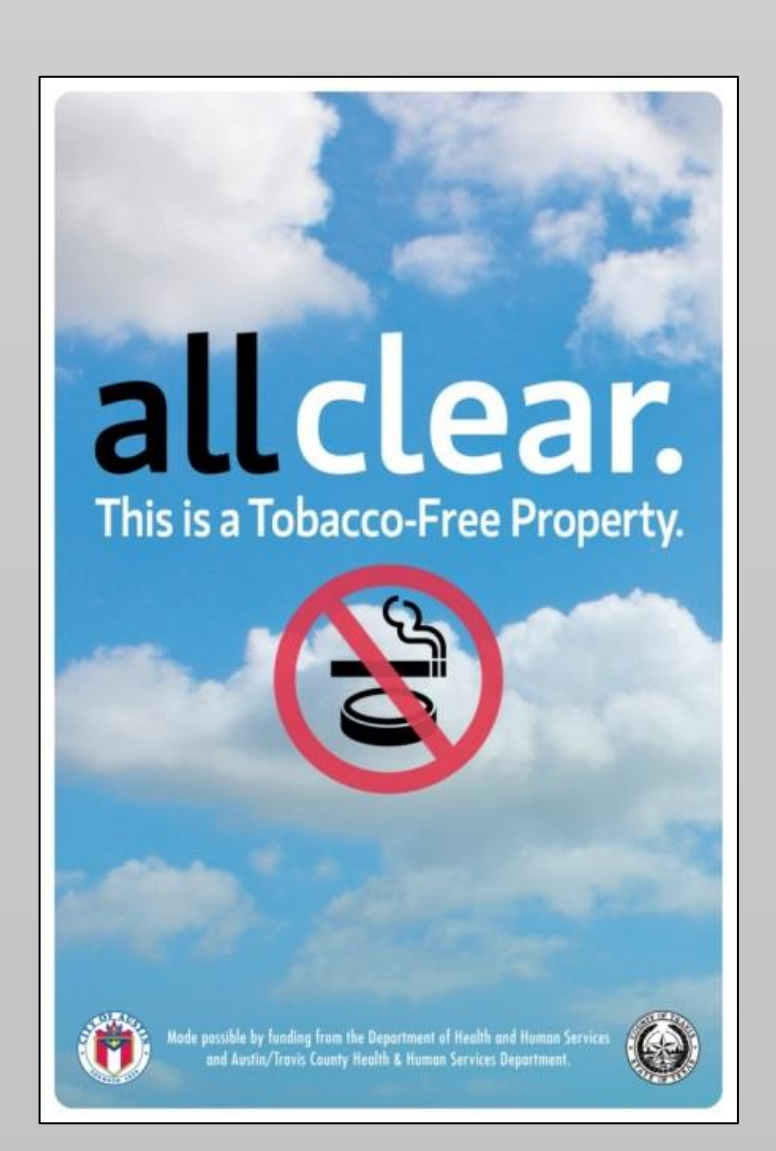

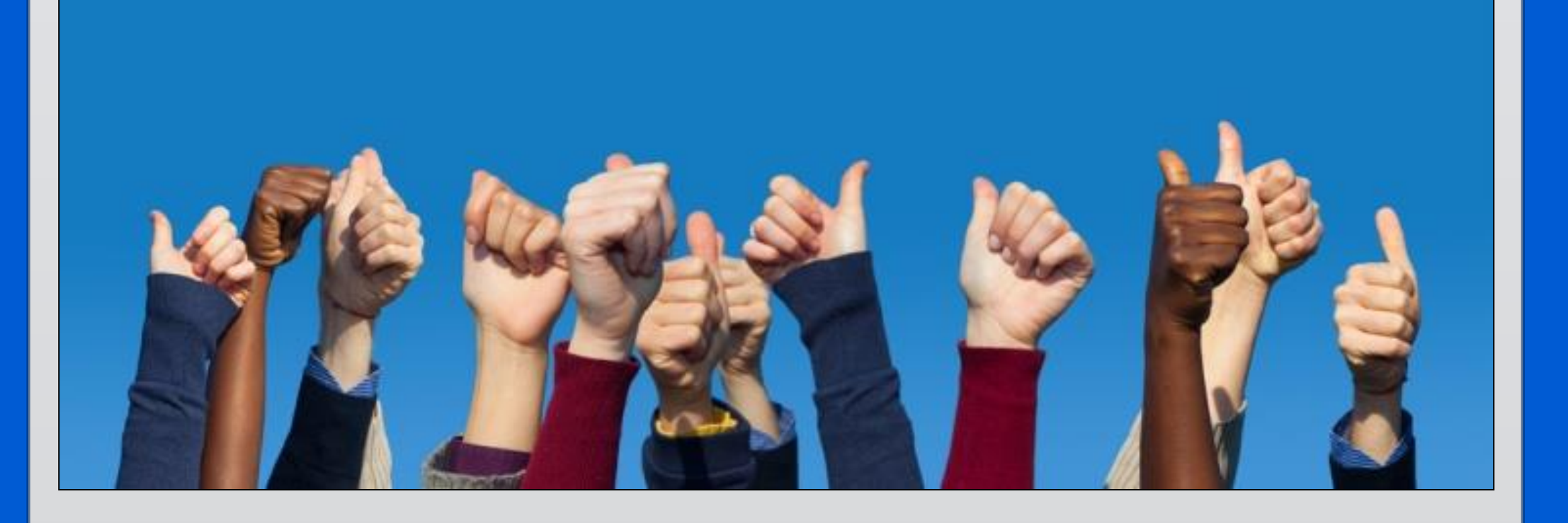

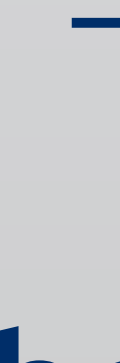

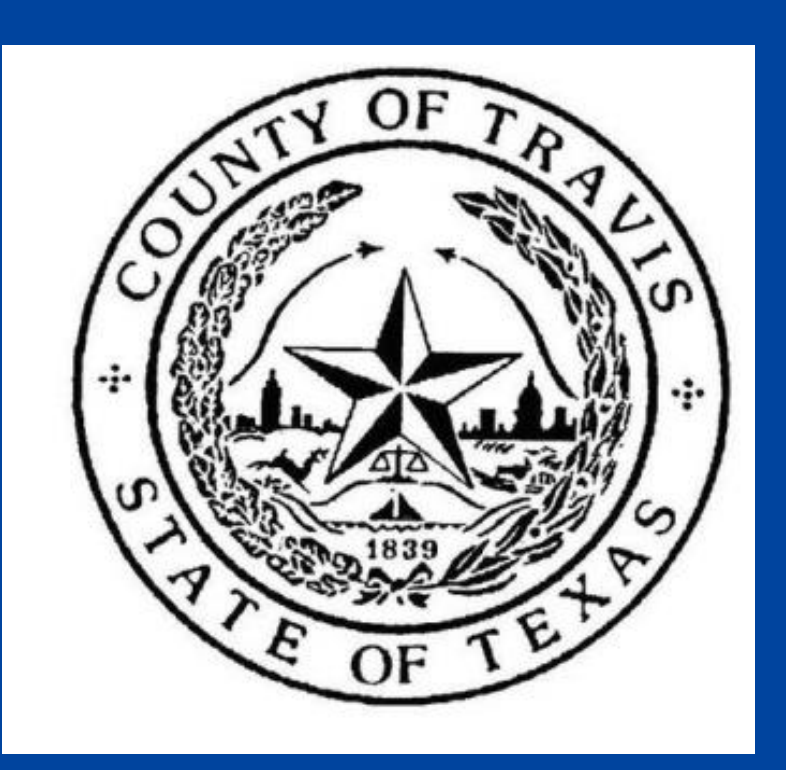

## Other Public Health Programs & Services

Emergency preparedness
Birth & death certificates
Refugee clinic
Day labor center
Basic needs support at neighborhood centers

#### 512-972-5000

www.austintexas.gov/ health

#### health@austintexas.gov

www.facebook.com/ austinpublichealth

www.twitter.com/ auspublichealth